# FP7 & CIP New ways of interacting

#### Coordinators Day 28/11/2011

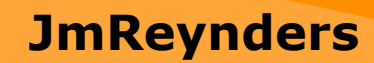

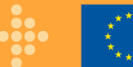

#### Ways of interacting - Topics

- Part 1 : The Research Participant Portal (PP)
  - Roles and Access Management
  - Participant Portal tools
  - Registration & Unique Registration Facility (URF) & PIC
- Part 2 : NEF
  - Negotiation NEF via the PP
  - Amendment NEF via the PP
  - Periodic Reporting and Cost Claims NEF via the PP
  - Social networks
- Documentation
- Q & A

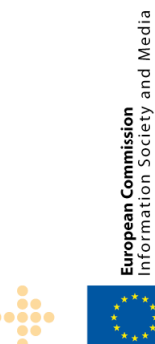

#### Part 1

## The Research Participant Portal

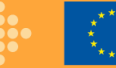

# The Research Participant Portal

• Offers external stakeholders (participants, LEARs, coordinators,...) a **unique entry point** in handling grant-related actions, based on a

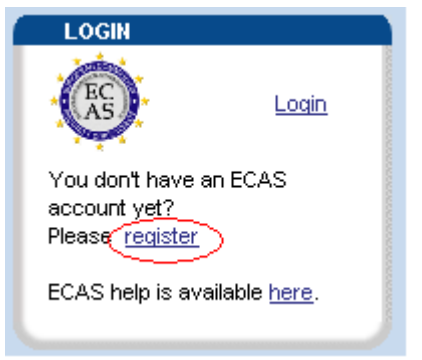

single sign-on (ECAS)
 role-based authorization

 (Identity and Access Management – IAM)

**Result: personalised services on the Portal** 

• Access to legal entity registration, negotiation, amendments, financial and scientific reporting

•Remember: Each person logging in the Portal must create an ECAS account!

and Media

.....

http://ec.europa.eu/research/participants/portal ••• 4

#### **Participant Portal - ECAS**

To access the functionalities of the Portal, you need an ECAS (European Commission Authentication Service) Login/password

| +                                                           |                                                                            | Login Not registered yet                                     |                             |
|-------------------------------------------------------------|----------------------------------------------------------------------------|--------------------------------------------------------------|-----------------------------|
| RESEA                                                       | RCH - Participan                                                           | Is the selected domain correct?<br>External <u>Change it</u> |                             |
| European Commission > Research                              | > Participant Portal                                                       | Username or e-mail address *                                 |                             |
|                                                             | Home My Organisations FP7 C                                                |                                                              |                             |
| LOGIN                                                       | Register Search LFV Similation                                             | Password * Lost your password?                               | ledia                       |
|                                                             | registering an organisation will a                                         | More options 🕨                                               | y and M                     |
| 🔒 Login                                                     | More information about PICs can b this <u>FAQ entry</u> .                  | Login!                                                       | <b>ommissio</b><br>n Societ |
| Authentication and security help is available <u>here</u> . | Use the search facility to check if a find a pic for your organisation you | * Required fields                                            | ropean Co                   |
|                                                             | With your ECAS password you can r                                          | egister your organis                                         |                             |

#### **Services after ECAS login**

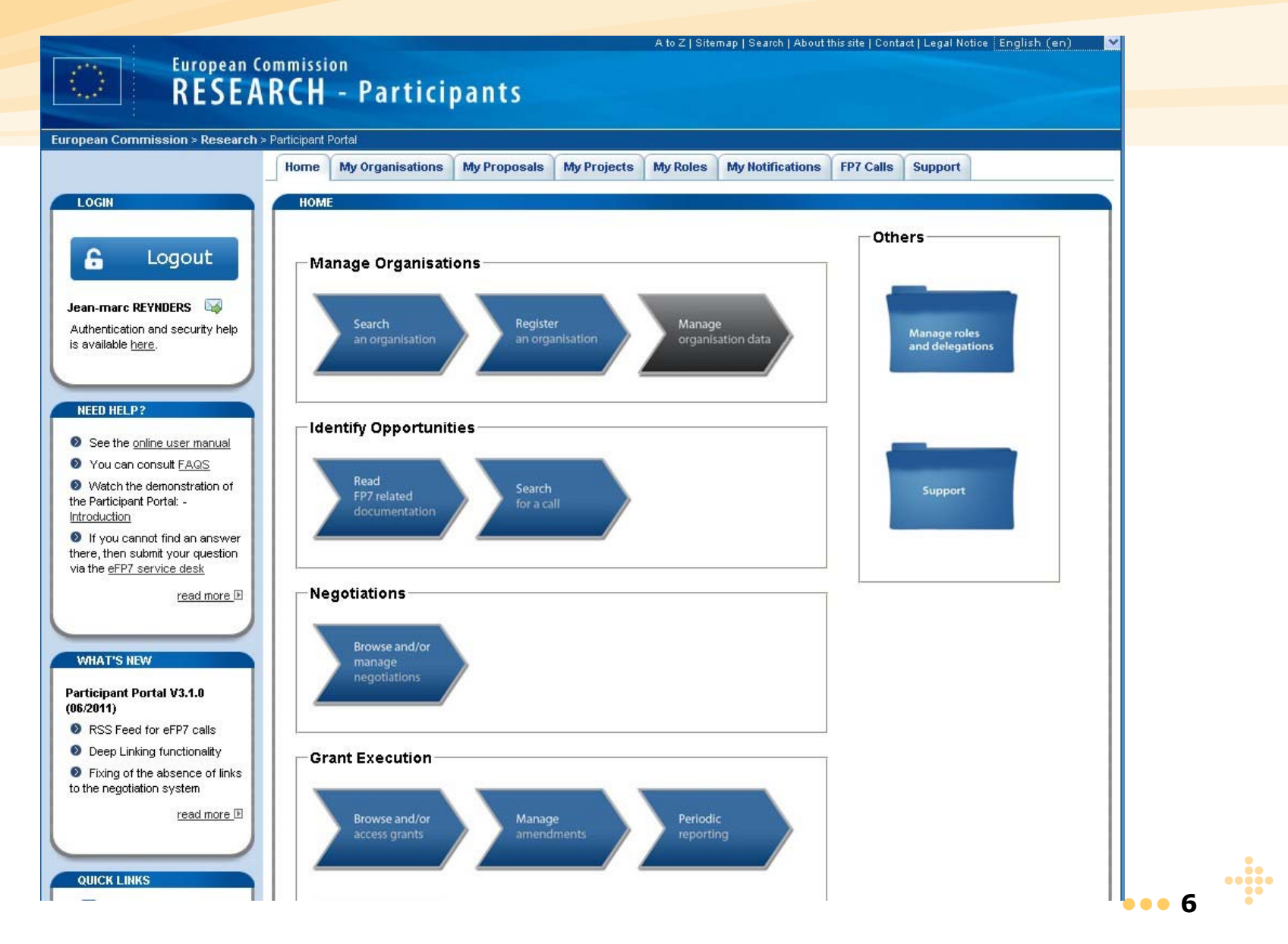

European Commission

and Media

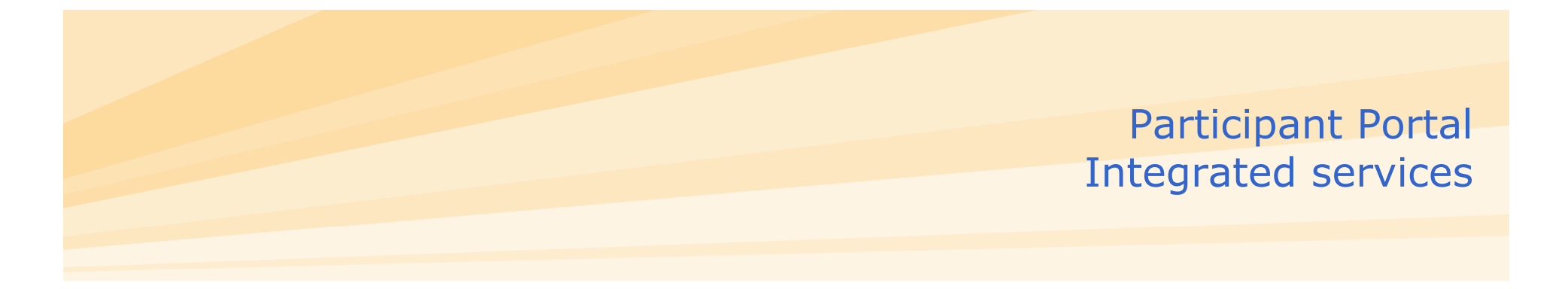

- Call publication (FP7)
- Participant registration, managing data of legal entities
- Grant negotiation,
- Amendments NEF
- Periodic Reporting NEF (INFSO)
- Periodic Reporting FORCE, SESAM (RTD)
- FP7 documentation
- Proposal submission (pilot from 2012)
- Expert services (2012)

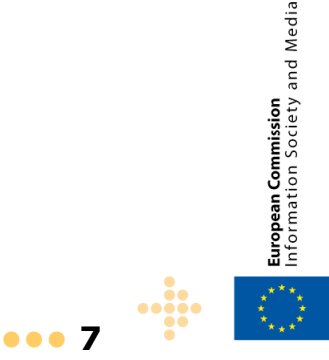

#### Roles on the Portal – until Jan 2012

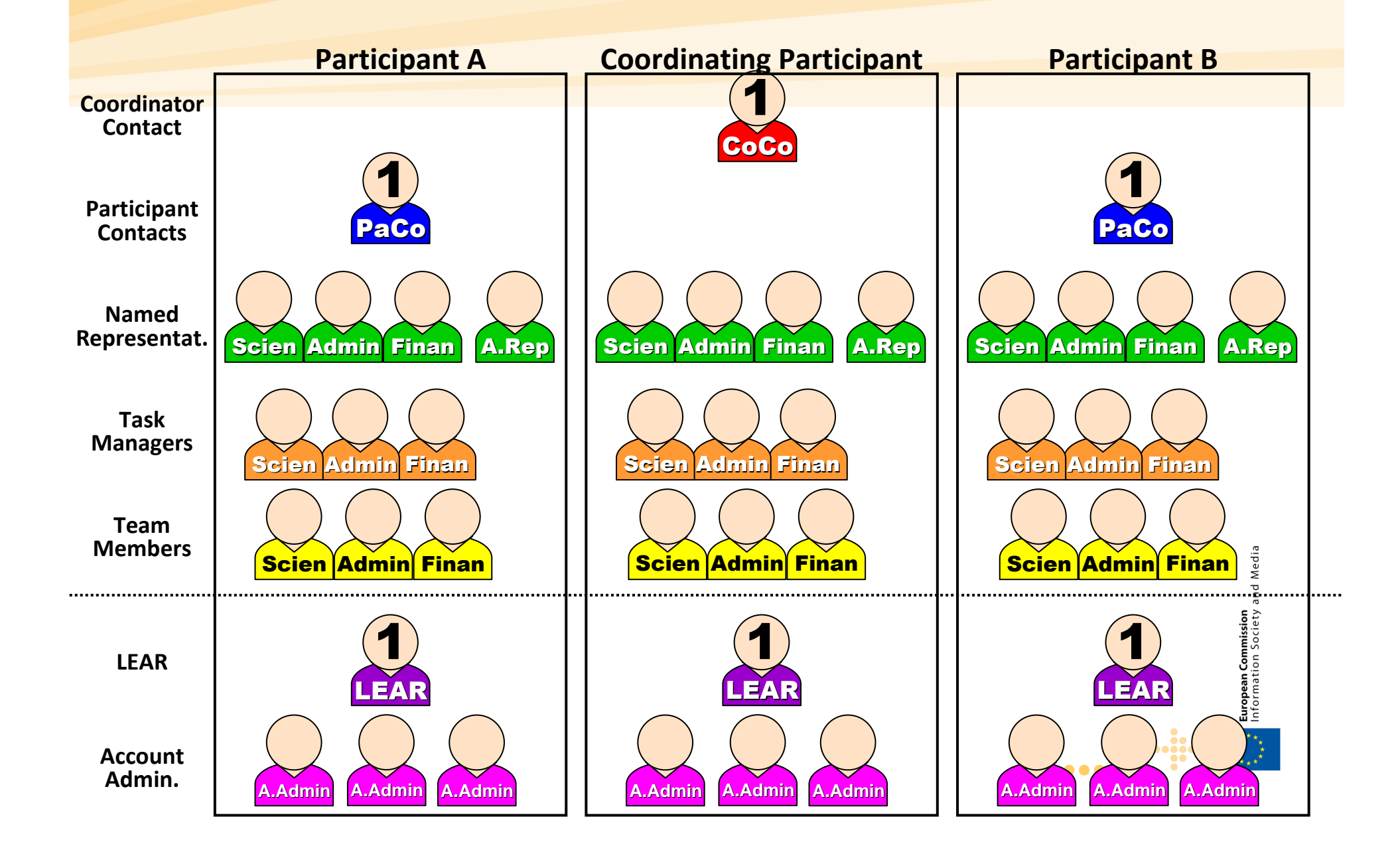

# Major changes of the new version (1/2)

The major objective of the new version is to <u>simplify</u> <u>the role management and make it more flexible</u>.

In that perspective, the following changes are made:

- 1. The uniqueness of the Coordinator and Participant Contacts disappear:
- one Primary Coordinator Contact as the main contact for the European Commission;
- more Coordinator Contacts can be nominated per project;
- more Participant Contacts can be nominated per organisation in a project.

# Major changes of the new version

- 2. Task Managers and Team Members are **no longer restricted to specific scope(s)**.
- 3. The roles of Named Representatives are redistributed:

→ Former Financial and Scientific Named Representatives, and Authorised Representatives automatically become Participant Contacts (Coordinator Contacts for the Coordinating Participant).

→ Former Administrative/Legal Named Representatives automatically become Task Managers.

→ Former Authorised Signatories automatically become Participant Contacts as well.

4. Those using the new URF version to register an organisation for a PIC, will have a **self-registrant role**.

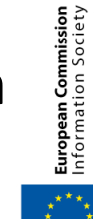

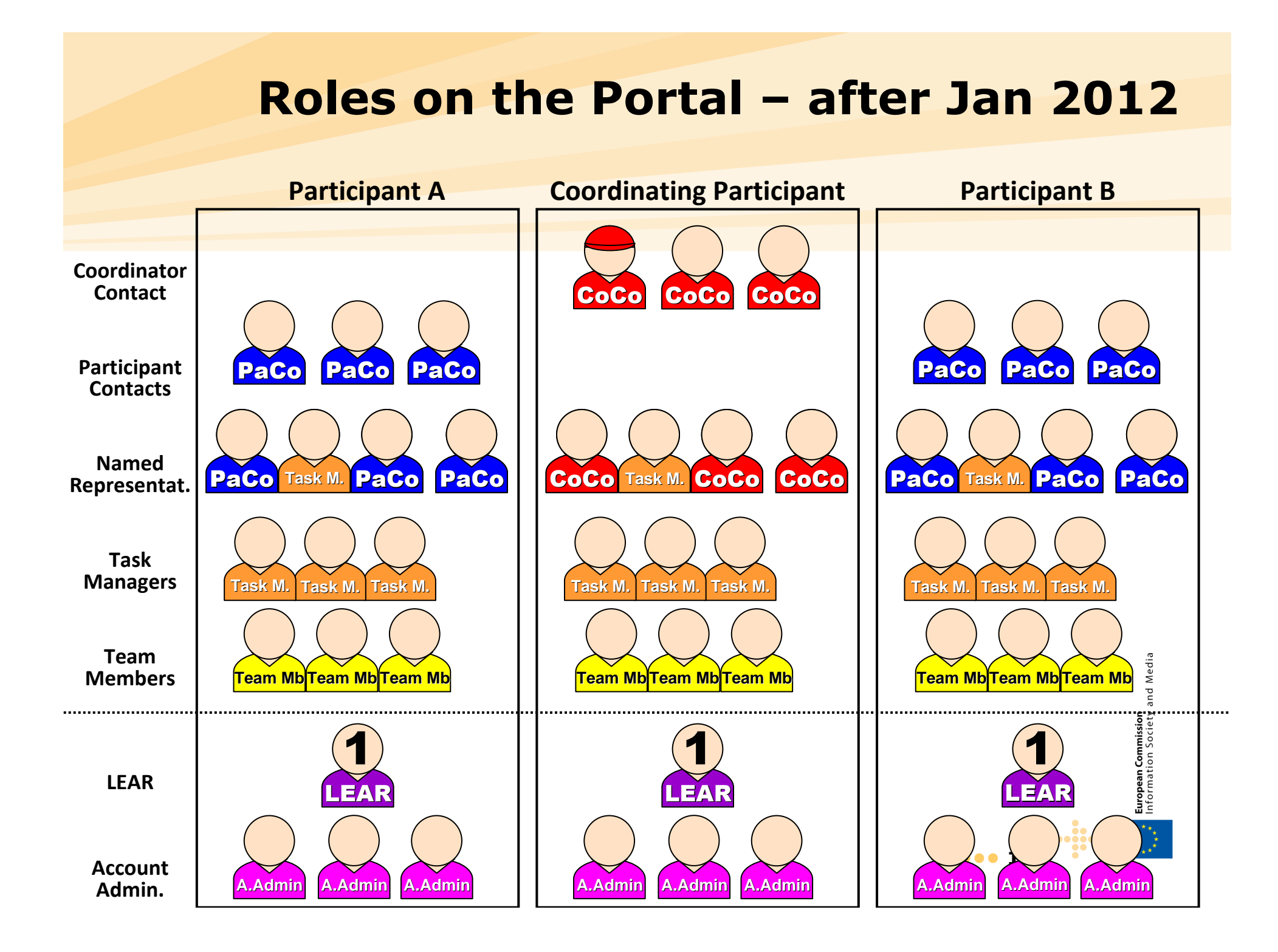

## 'My Projects' tab

|                            | Please visit the <u>us</u> | er manual for ro | les nominations | details     |            |           | ۲ |
|----------------------------|----------------------------|------------------|-----------------|-------------|------------|-----------|---|
| how 10 💌 entries           |                            |                  |                 | Search:     |            |           |   |
| Acronym                    | Call                       | Prog.            | Project 🗘<br>ID | Roles Pl    | hase ᅌ     | Actions   |   |
| EnergyTIC                  |                            | FP7              | 999995          | 👗 Ne        | egotiation |           |   |
| PRECISIO                   |                            | FP7              | 999996          | 👗 🧂 🛛 Ne    | egotiation | AN        |   |
| TEST STIFF 22              |                            | FP7              | 999999          | 👗 Ne        | egotiation | AN        |   |
| <u>LarKC</u>               |                            | FP7              | 999997          | 👗 Ac        | tive       | PR AA     |   |
| howing 1 to 4 of 4 entries | 3                          |                  | FI              | nst Previou | us 1       | Next Last |   |
|                            |                            |                  |                 |             |            |           | _ |
|                            |                            |                  |                 |             |            |           |   |
|                            |                            |                  |                 | •           |            |           |   |

#### **'My Organisations' tab**

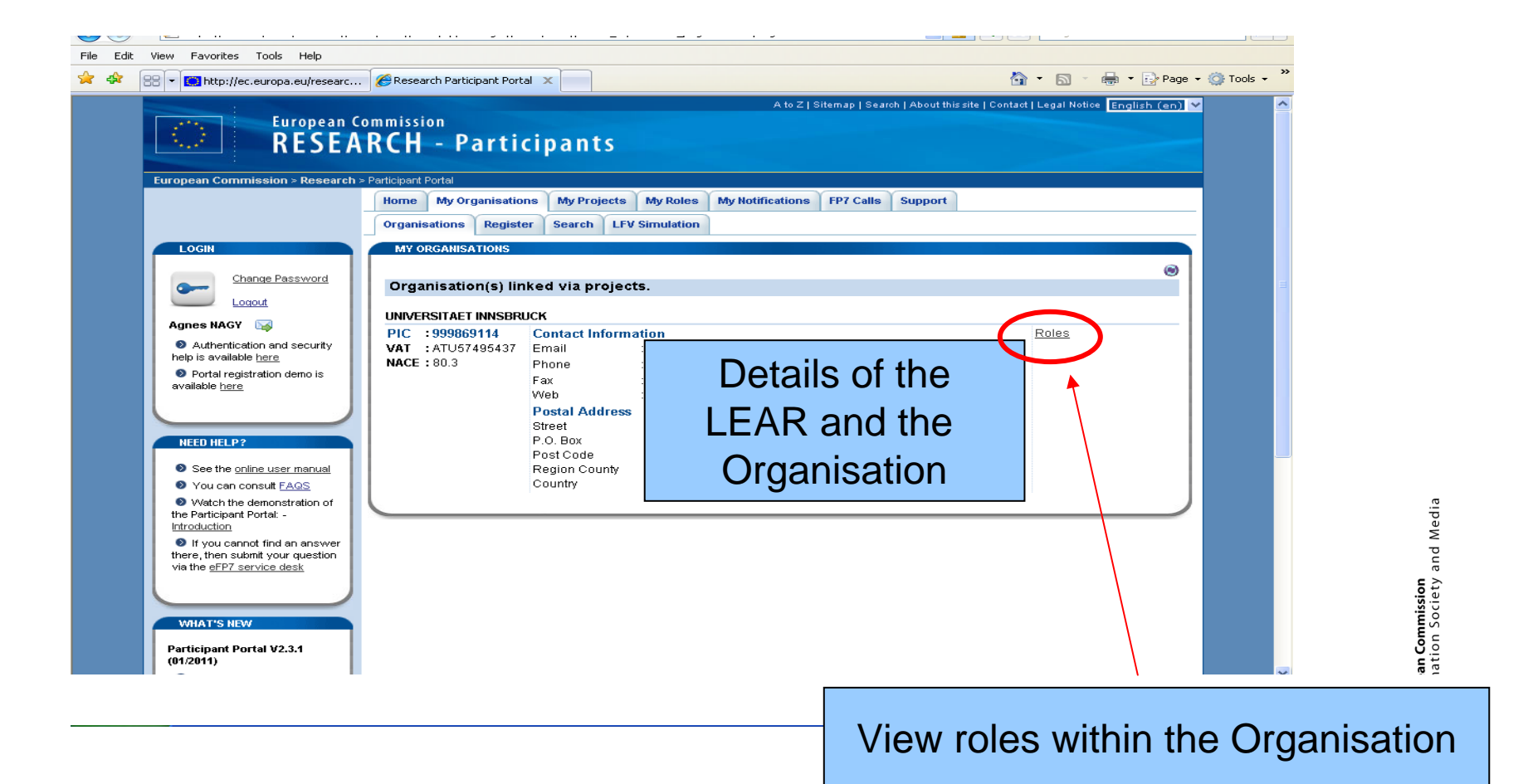

#### My tasks as a Coordinator Contact

- Coordinator Contact details are taken from the proposal and are shown in the Negotiation Facility (NEF) under 'Coordinator Contact for the Portal'.
- Check the data of the Participant Contacts for the project – add/change them, if necessary on the Portal.
- Add your colleagues within your organisation with different roles: (named representatives)/task managers/team members.
- Revoke Participant Contact roles within the consortium, if necessary.

#### My tasks as a Participant Contact

- Participant contacts are provisioned from the proposal – any changes on the Portal can be asked from the Coordinator Contact.
- Participant Contacts can add a role for the colleagues of the project within the entity: (named representatives)/task managers/team members.
- Review roles regularly, revoke roles if necessary, eg. if a colleague has left the organisation.

#### My tasks as a LEAR on the Portal

- Check the data under the 'My Organisations' tab. Update data, if necessary on the Portal; upload supporting documents.
- Possibility: appoint Account Administrator for further help in managing the organisation data.
- Can check roles within the organisation note the LEAR cannot directly revoke roles in the project.
- General task description is given with the LEAR appointment: see http://cordis.europa.eu/fp7/pp lear\_en.html

#### Legal Entity Management

**European Commission** Information Society and Media

.....

••• 17

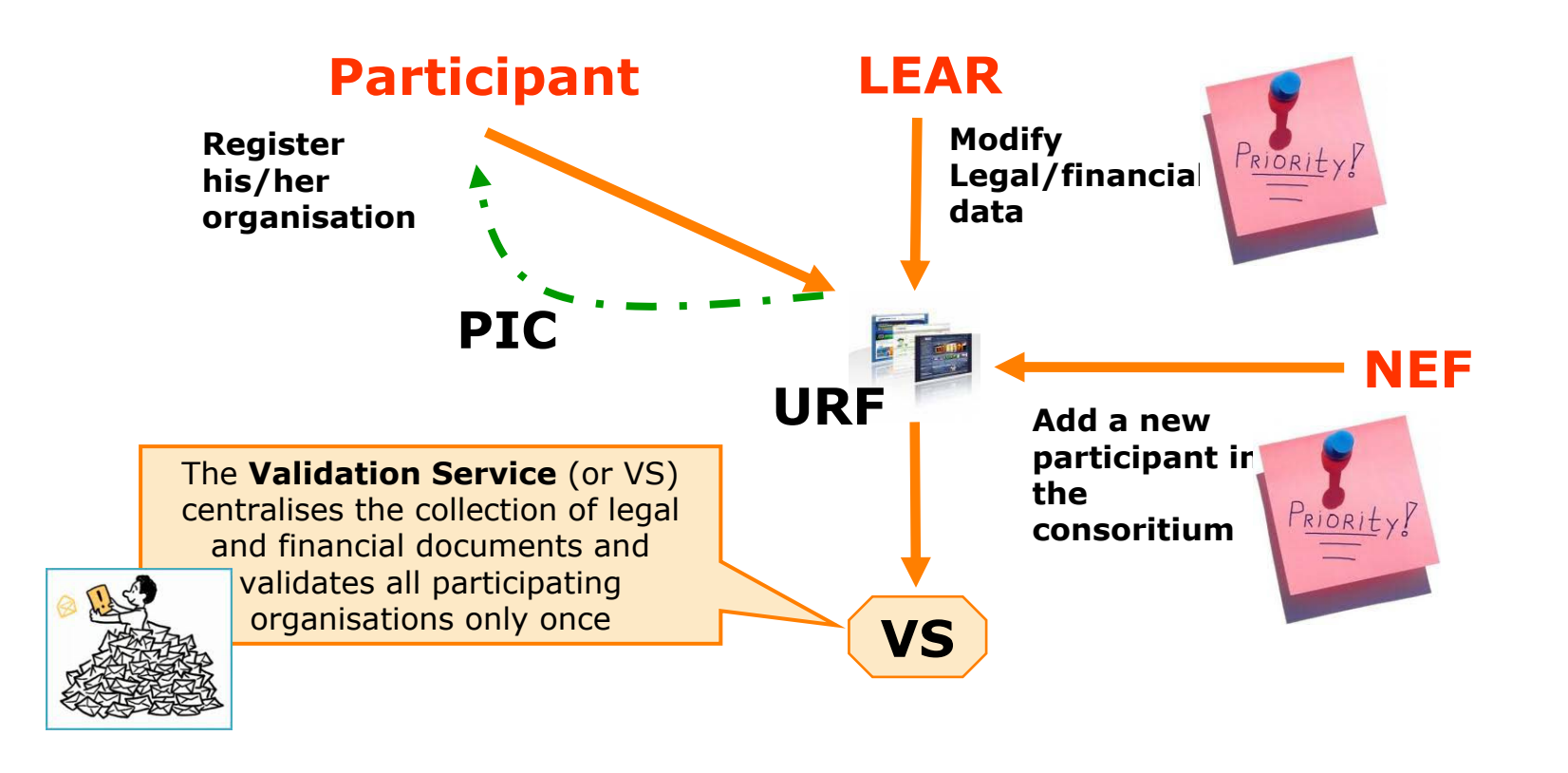

The validation service will process new requests with a priority:

- 1) Following a change done by the LEAR
- 2) Following the addition of a partner in NEF

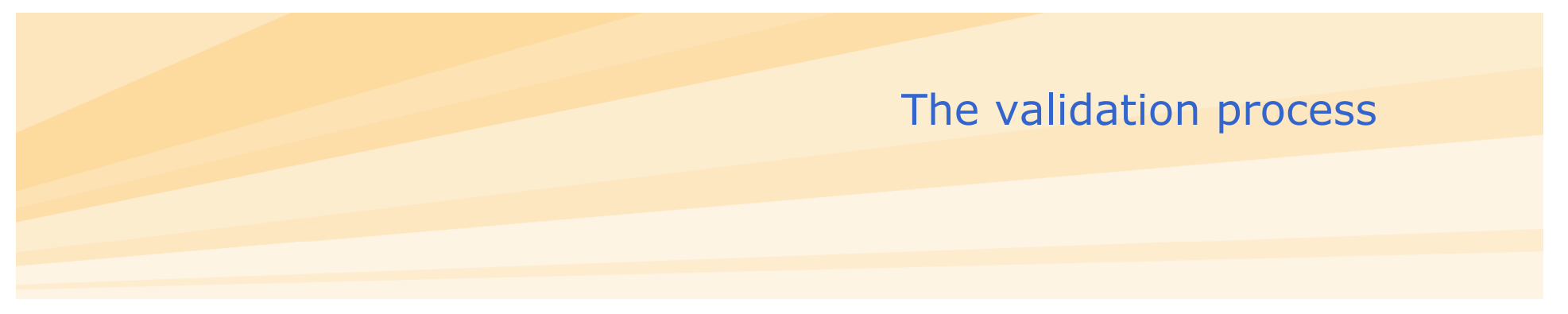

- The validation of a participant is unique and valid throughout the entire FP7 programme.
- During the validation of a legal entity, the validation services verify the (i) legal existence and (ii) FP7 status of an applicant.
- These verifications are based on supporting documents.
- Documents can be uploaded directly on the URF or send via e-mail to the validation mailbox: <u>REA-URF-</u> <u>Validation@ec.europa.eu</u>;
- When sending an e-mail, always quote your PIC number and proposal number (when applicable) in the subject title

#### **How To Get Help on the Portal ?**

#### Where can the participants get support?

- A Frequently Asked Questions section is available on the Participant Portal.
- For issues related to the registration and login using the European Commission's Authentication Service (ECAS), participants can visit this website https://webgate.ec.europa.eu/ecas/help.jsp or send an e-mail to DIGIT-USER-ACCESS@ec.europa.eu.
- For technical help, ask the eFP7 Help Desk at: DIGIT-EFP7-SUPPORT@ec.europa.eu.
- Or use the form : http://ec.europa.eu/research/participants/portal/a ppmanager/participants/portal?\_nfpb=true&\_pagel abel=contactus.
- For questions related to the Framework and similar RDG Programmes, the participants are invited to contact the FP7 Help Desk by sending an e-mail to EC-FP7-IT-HELPDESK@ec.europa.eu.

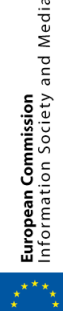

#### Part 2

#### NEF Negotiation Amendments CostClaim & Periodic Reporting

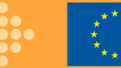

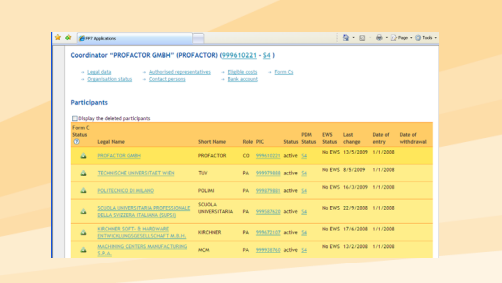

## Online tool: NEF Purposes

- Single front-office tool to interact with consortia in DG INFSO for:
  - Negotiations
  - Amendments
  - Periodic reporting and payments
- The tool is:
  - Session based
  - Used to store electronic documents
  - Is integrated with URF facility
  - Is integrated with Participant Portal

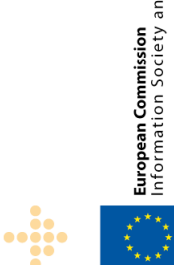

## Access Nego/AMD/Periodic Reporting

• The Coordinator contact receives the first e-mail from the COM to start to negotiate the grant/amendment/Periodic reports with a list of Participant contacts.

• The **Coordinator contact** has by default full editing access to NEF - own data and data of all participants - via the Participant Portal with the e-mail provided in the proposal.

• **Participant contacts** have edit-access to their data and read-only access to the data of other participants and to the general project info.

• Only the coordinator can <u>submit</u> a NEF session to the Commission.

#### **Online tool: NEF** Generic behavior

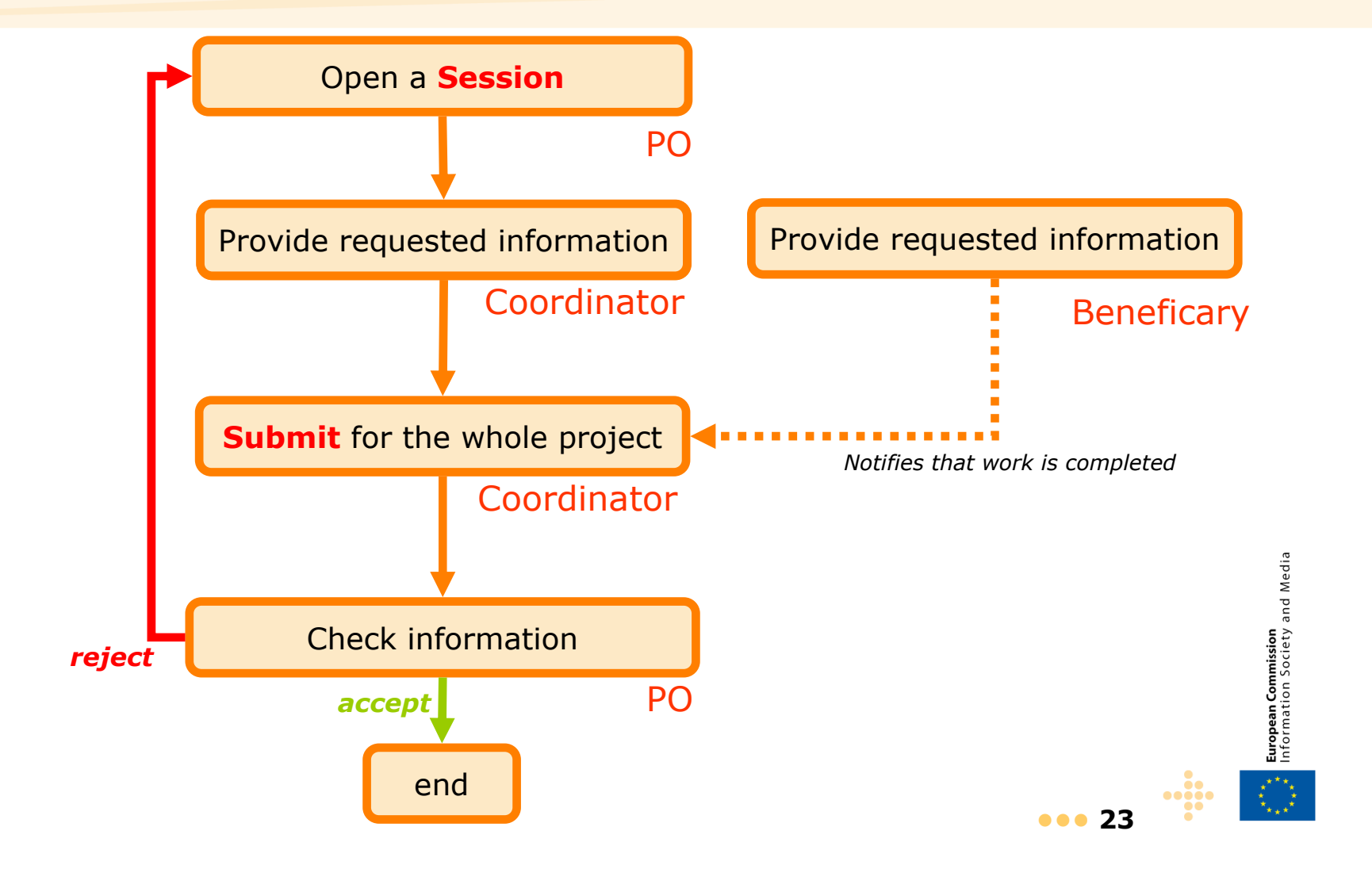

# Access your session

|                            | Please visit the   | user manual for | roles nomination | s details |                                                                                                    |           |
|----------------------------|--------------------|-----------------|------------------|-----------|----------------------------------------------------------------------------------------------------|-----------|
| how 10 💌 entries           |                    |                 |                  | Se        | earch:                                                                                                    | ۲         |
| Acronym                    | Call               | Prog.           | Project<br>ID    | Roles     | Phase \$                                                                                                    | Actions   |
| EnergyTIC                  | CIP-ICT-PSP-2010-4 | CIP             | 999995           | **        | Negotiation                                                                                                    | AN        |
| NEWCOM++                   |                    | FP7             | 999997           | *         | Active                                                                                                    | PR AA     |
| TEST STIFF 22              |                    | FP7             | 999999           |           | Negotiatio                                                                                                    | AN        |
| howing 1 to 3 of 3 entries |                    |                 |                  | First Pre | viou                                                                                                    | Next Last |
|                            |                    |                 |                  |           | a second second s |           |

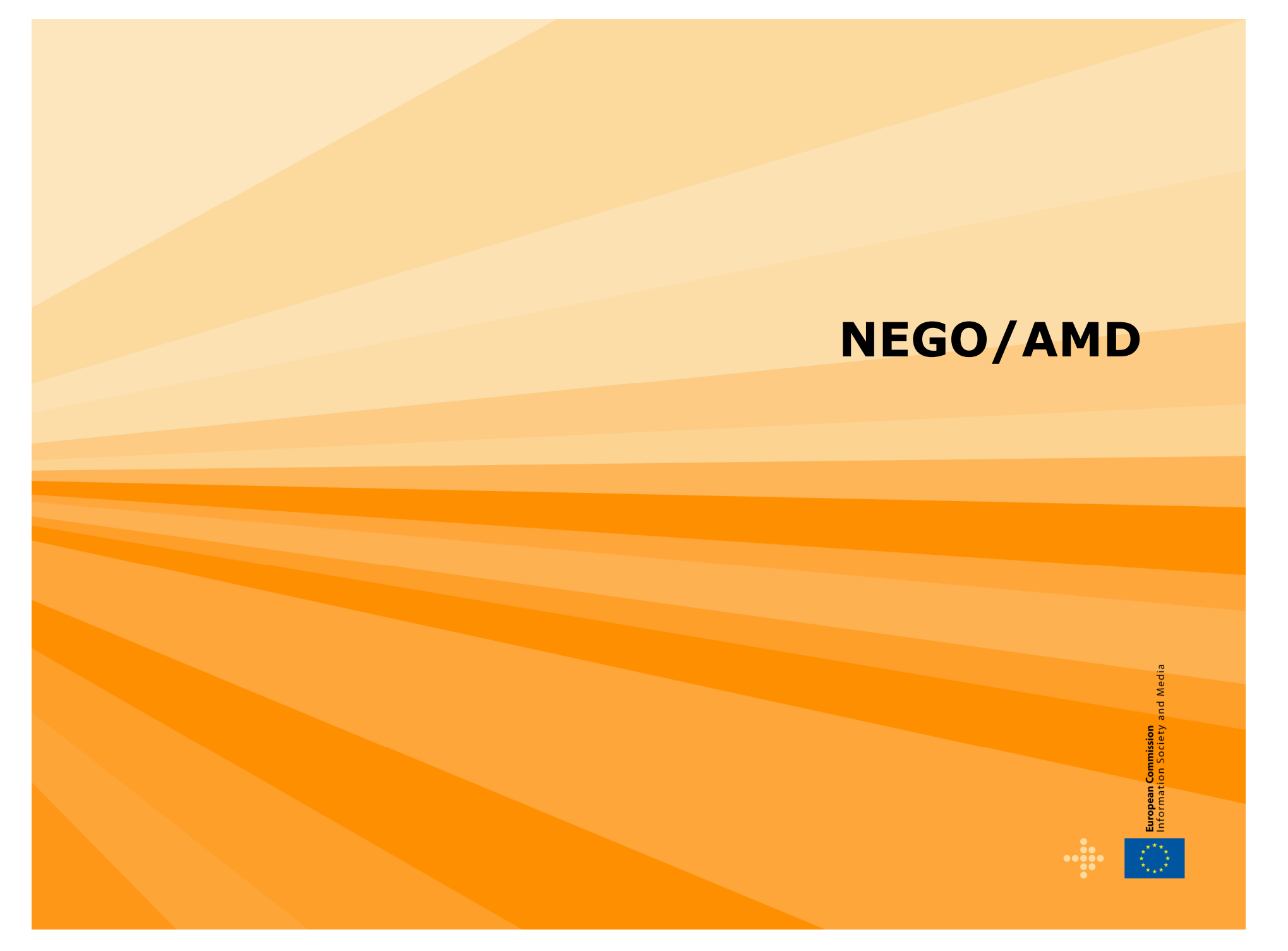

## **NEGO / AMD**

| Submit                                                                                                    | . 84 1.7.10                                                       |           | Į                | PDF prev        | iew   |
|----------------------------------------------------------------------------------------------------|-------------------------------------------------------------------|-----------|------------------|-----------------|-------|
| Project ⊗         → General information       → Budget Overview         → Reporting periods       → Portal Coordinator Contact Person | → <u>Work packages</u> → <u>LFV</u><br>→ <u>Project reviews</u>   | P         | roject in        | fo              |       |
| Participants           ** Reorder participants         Show all menus         - Hide all menus                                        |                                                                   |           | Particip         | ant             | info  |
| Completion<br># status 😔 Legal Name                                                                                                   | Short Name                                                        | ∂<br>Role | PIC              | Part.<br>Status |       |
| 1 O UNIVERSITY OF BRIGHTON (UK)                                                                                                    | UB                                                                | со        | <u>999860481</u> | active          | NEW   |
| → Legal data      → Authorised representatives      ↔     Organisation status      → Contact persons                                  | <ul> <li>→ Eligible costs</li> <li>→ Bank account (20)</li> </ul> |           |                  |                 |       |
| 4                                                                                                    | JAST                                                              | PA        | <u>996390985</u> | active          |       |
|                                                                                                    |                                                                   | TP/SC10   | <u>999860481</u> | active          |       |
| Add new participant                                                                                                    |                                                                   |           |                  |                 | Europ |

#### Good to know...

- In AMD there is <u>no</u> automatic refresh of URF data (legal data, FP7 account, ICM) in NEF. Automatic refresh is only in NEGO.
  - The PO can chose to manually update the data for a participant
- In AMD, you cannot remove a participant only terminate.
  - Also in the case of an UTRO
- New partners
  - will not access NEF until they have a PIC
  - Validation by the CVT will be triggered as soon as they are added in NEF.

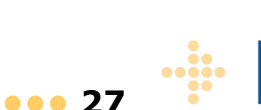

European Commission Information Society

#### Coordinator's main page NEGO/AMD

| 265099 - EuroMarine  Parameters  CONTACTS  Project/Scientific Officer NASTASEANU Nicoleta Ariana (RTD.1.3)  Opening date 04/05/10 Expected end date 05/10/10 Expected end date 05/10/10 Expected end end end end end end end end end e | The <b>participant cannot sul</b><br>the E.C. and doesn't even h<br>"Submit" to do so. Only the<br>submit information to | omit the da<br>have the bu<br>coordinator<br>the E.C. | ata to<br>utton<br>r can |
|----------------------------------------------------------------------------------------------------|----------------------------------------------------------------------------------------------------|-------------------------------------------------------|--------------------------|
| Current session                                                                                                    |                                                                                                    |                                                       |                          |
| Not yet submitted by the coordinator Opened on 21/05/10 at 09:51 Created on 20/05/10 at 17:51                                                                                                    |                                                                                                    |                                                       |                          |
| Submit                                                                                                    | Pi 🗠 Pi                                                                                                    | DF preview                                            | W                        |
| Project ⊗                                                                                                    | Part A<br>Description of Wo                                                                                              | ork                                                   |                          |
| Completion # status 😡 Legal Name                                                                                                    | Short Name Role                                                                                                    | PIC S                                                 | Part.<br>Status          |
| 1 GOETEBORGS UNIVERSITET (SE)                                                                                                    | идот со                                                                                                    | <u>999981925</u> a                                    | active                   |
| →     Legal data     →     Authorised representatives     →     Eligible costs       →     Organisation status     →     Contact persons     →     Bank account                                                                                                    |                                                                                                    |                                                       |                          |
| 2 CENTRO DE CIENCIAS DO MAR DO ALGARVE (PT)                                                                                                    | CCMAR PA                                                                                                    | <u>998611994</u> a                                    | active                   |
| 3 OLIMAR - Centro Interdisciplinar de Investigação Marinha e Ambiental (PT) 🚳                                                                                                    | CIIMAR PA                                                                                                    | <u>997223536</u> a                                    | active                   |
| 4 CENTRE NATIONAL DE LA RECHERCHE SCIENTIFIQUE (FR)                                                                                                    | CNRS PA                                                                                                    | <u>999997930</u> a                                    | active                   |
| 5 DANMARKS TEKNISKE UNIVERSITET (DK)                                                                                                    | DTU-AQUA PA                                                                                                    | <u>999990655</u> a                                    | active                   |
| 6 / INSTITUT FRANCAIS DE RECHERCHE POUR L'EXPLOITATION DE LA MER (FR)                                                                                                    | IFREMER PA                                                                                                    | <u>999630300</u> a                                    | active                   |
| 7 // INSTITUT DE RECHERCHE POUR LE DEVELOPPEMENT (FR)                                                                                                    | IRD PA                                                                                                    | <u>999513803</u> a                                    | active                   |

# **Periodic Report**

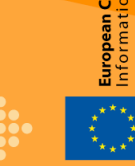

#### **Periodic Reporting**

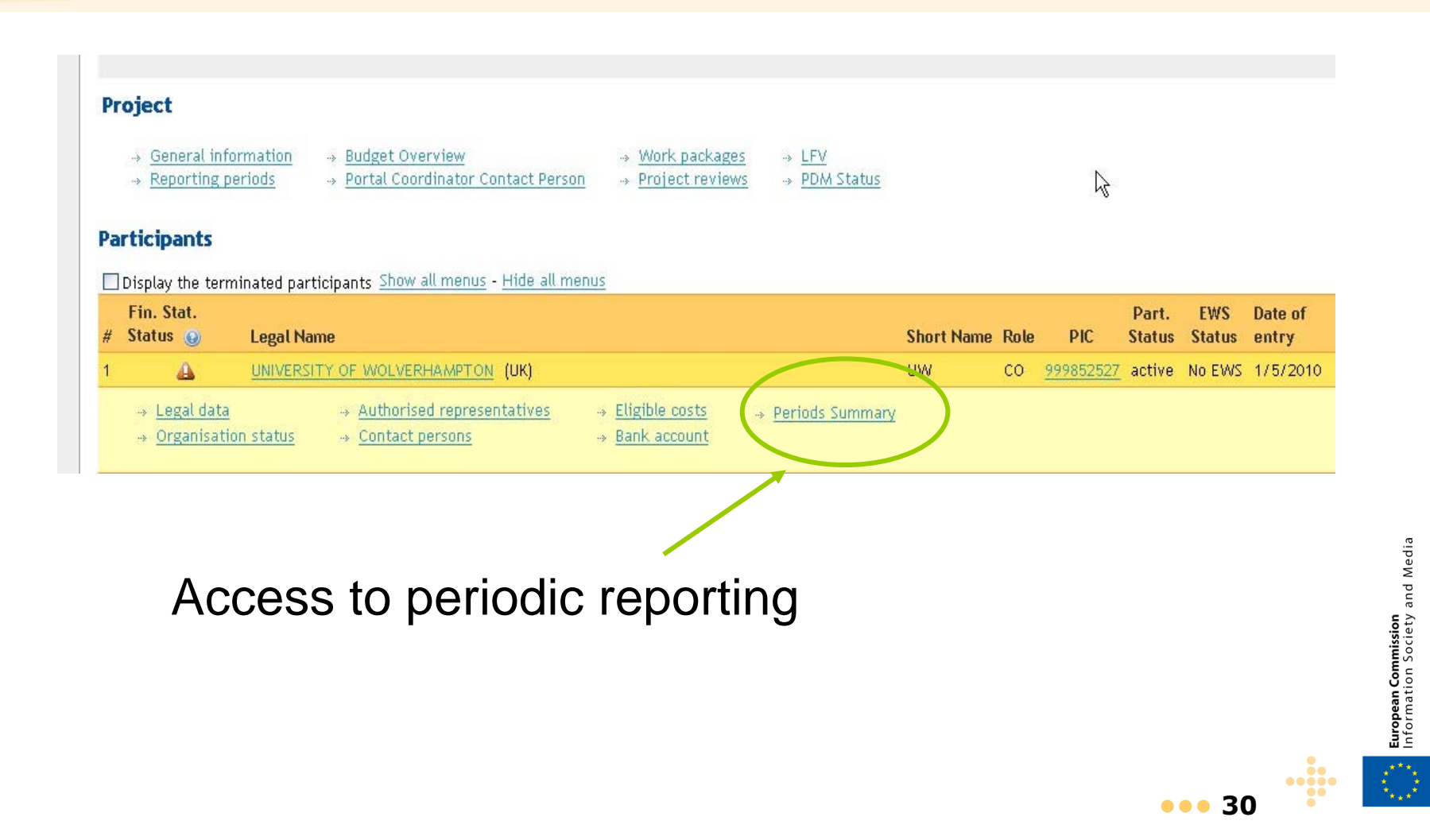

#### **Periodic Reporting FP7**

•••••

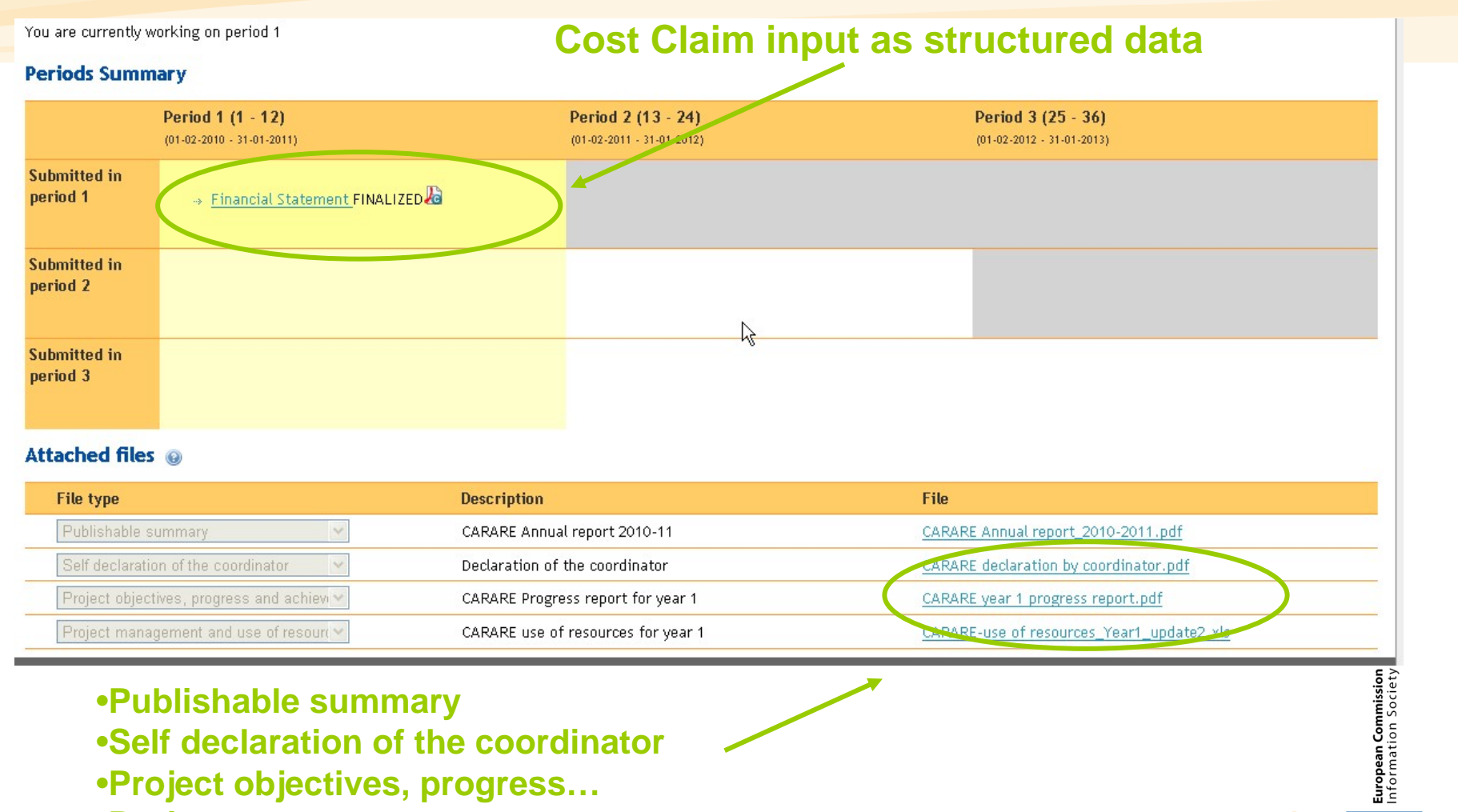

- Project management
- •+ any supporting documents

#### **Periodic Reporting FP7**

#### **<u>Cost</u>** : Input the costs for the period

| Other : Declaration of refinancing, Certificate on the financing, Certificate on the Signature Comment & Finalize @ 🖉 ( | eceipts, Decla<br>ne financial s<br>Infinalize Sign f | tation of interest yield<br>tatements<br><b>nature</b> : Name of the pen<br>his Financial Statement | ed by the<br>erson(s) a | e pre-<br>authori | -<br>ised to                    |
|----------------------------------------------------------------------------------------------------|-------------------------------------------------------|----------------------------------------------------------------------------------------------------|-------------------------|-------------------|---------------------------------|
|                                                                                                    | Current Period                                        |                                                                                                    |                         |                   |                                 |
| Personnel costs                                                                                                    | 166916                                                |                                                                                                    |                         |                   |                                 |
| Subcontracting                                                                                                    | 0                                                     |                                                                                                    |                         |                   |                                 |
| Other Specific direct costs                                                                                             | 34259                                                 |                                                                                                    |                         |                   |                                 |
| Total costs                                                                                                    | 201,175                                               |                                                                                                    |                         |                   | edia                            |
| Maximum European Union contribution                                                                                     | 160,940                                               |                                                                                                    |                         |                   | W pu                            |
| Requested European Union contribution                                                                                   | 160940                                                |                                                                                                    |                         |                   | <b>sion</b><br>iety a           |
| 🗢 Return to Summary 🔛 Save Changes 🖌 Finalize 💿 🥖 🛛                                                                     | Infinalize                                            |                                                                                                    |                         |                   | <b>ean Commis</b><br>mation Soc |
| <b>E</b> 1                                                                                                    | 🖲   💯   🕅   Top   Help                                | Desk   E                                                                                            | ••• 32                  | ••••••            | Europ                           |

## **Usage of Resources**

| 17926 - NOBEL / CERT   | "H / <u>Form Cs /</u>                 |                          |                                |                        |      |
|------------------------|---------------------------------------|--------------------------|--------------------------------|------------------------|------|
| Form C - Finar         | ncial Statement                       | (Period 2: Month         | 13 - 21)                       |                        |      |
| 🔶 Return to Sumn       | mary 🔚 Save Char                      | nges 🖌 Finalize 🥑        | 🖉 Unfinalize                   |                        |      |
| Please corrrect the fo | ollowing issues                       |                          |                                |                        |      |
| 1. [1]The explana      | ation cannot be empt                  | у.                       |                                |                        |      |
| 2. Name of the pe      | erson(s) authorised to                | sign this Financial Stat | ement - Please fill this field |                        |      |
| Maximum funding % fo   | or RTD (A): 75.00                     |                          |                                |                        |      |
| Cost model: Actual inc | direct costs                          |                          |                                |                        |      |
| uulaasi astitu is ast  | 111600 00315                          |                          |                                |                        |      |
| wy tegat entity is est |                                       |                          |                                |                        |      |
| Costs Other            | RTD/Innovation /P                     | ersonnel costs           |                                |                        | _    |
| 1. Costs Table         | Cast                                  | Evolution                | Work Daskass                   |                        | A Di |
|                        | Cost                                  | Explanation              | worк Раскаде                   | $\widehat{\mathbf{A}}$ |      |
|                        | ×                                     | J                        |                                | NP6 🗖 WP7 🗖 WP8        | 101  |
|                        | -                                     | <u> </u>                 |                                |                        | ( )  |
|                        | TOTAL                                 | )                        |                                |                        | Done |
|                        | Other direct costs                    | 0                        | 0                              | 0                      | 0    |
|                        | Contraction of the Contraction of the |                          |                                | 20 E                   |      |

European Commission Information Society and Media

#### **Periodic Reporting- Good to know**

- Attention, it is not possible to have an AMD and a PR session in NEF at the same time!
  - Example, you need to submit a PR while and AMD is ongoing. The AMD is not affecting the PR -> Ask the PO to :
    - Close the NEF AMD Ex.
    - Start a new PR Ex.
    - At the end of the PR, restart the AMD Ex.
- NEF is opened by the commission at the end of the reporting period – not opened at all times !
  - You can start preparing the reports before NEF opens.
- No decimals.

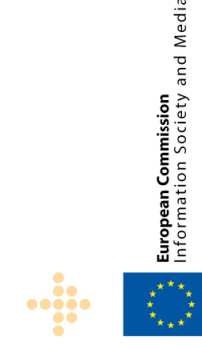

#### **On-Line Support**

• iKnow contains the NEF on-line documentation

http://212.68.215.215/display/iKnowextern/NEF+Documentation

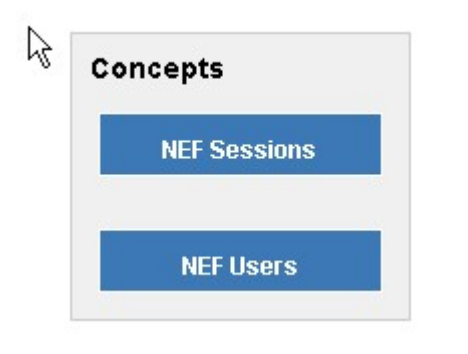

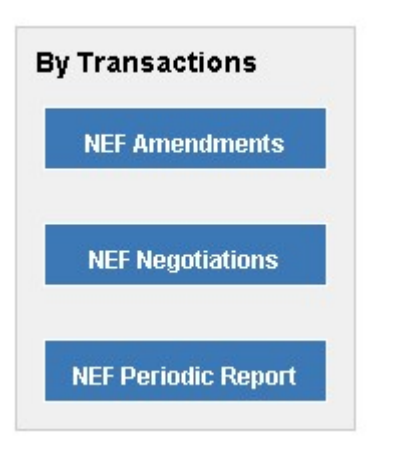

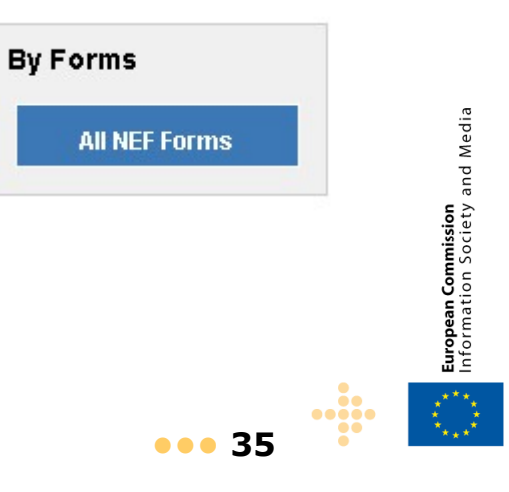

#### **Social Networks**

European Commission Information Society and Media

 $\bigcirc$ 

 Create a communication channel with coordinators and participants (FaceBook, Twitter <u>http://twitter.com/#!/nef\_tweet</u>, ...)

| facebook                 | (                                                                                                    | Adresse électronique                                                                 | Mot de passe<br>Mot de passe oublié ? | Se connecter |
|--------------------------|----------------------------------------------------------------------------------------------------|--------------------------------------------------------------------------------------|---------------------------------------|--------------|
| Inscription<br>Facebook  | Image: start with the start with the start with th | E les personnes qui vous (<br>Meilleures publications 🔻<br>Regal Data<br>re of UTRO! | entourent.                            |              |
| Infos Photos Discussions | Mària Sanchez Moreno aime ça.  NEF External In the next release, all ERCEA projects will benefit from a p details within the contact and auth. officers screens. 14 juin, 03:18 · J'aime · Commenter                                                                                                    | refilling of all contact                                                             |                                       |              |
| Créer une Page           | NEF External<br>EURATOM calls are now part of the automatic FVC process<br>are contacted by CVT team in DG RTD<br>The European Atomic Energy Co<br>ec.europa.eu<br>European Commission – Nuclear energy<br>10 juin, 09:19 · J'aime · Commenter                                                                                                    | x<br>set by NEF.Participants<br>mmunity (EURATOM)<br>gy in Europe                    |                                       |              |
|                          |                                                                                                    |                                                                                      |                                       | ••• 36       |

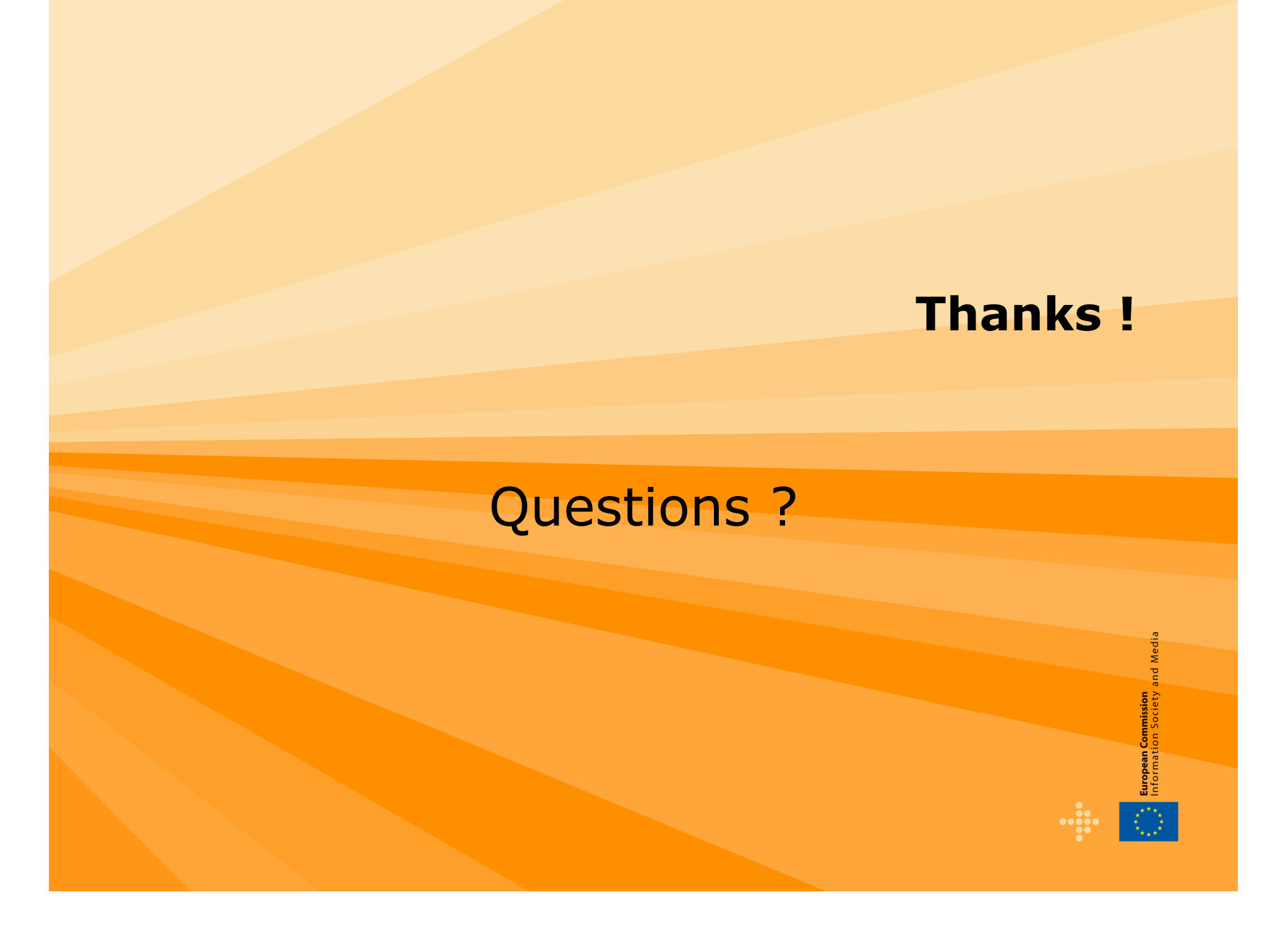